# PX314/PX814 Instrukcja obsługi Aplikacji PC

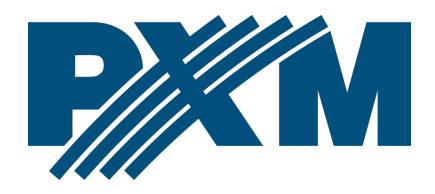

# Spis treści

| 1 Ustawienia sieciowe                       |    |
|---------------------------------------------|----|
| 1.1 Zmiana konfiguracii sieciowej komputera | 4  |
| 2 Instalacia oprogramowania                 | 7  |
| 3 Budowa i funkcionalność okna anlikacii    | 10 |
| 3.1 Monu dłówno                             |    |
| 3.1.1 Połaczenie z urządzeniami             |    |
| 4 Podsumowanie.                             |    |
| 4.1 Błedv                                   |    |
| 5 Urządzenia                                |    |
| 5.1 Kanały                                  |    |
| 5.2 Programowanie                           |    |
| 5.2.1 Edycja sceny                          |    |
| 5.2.2 Edycja programu                       |    |
| 5.3 Ustawienia                              | 24 |
| 5.3.1 Edycja krzywych                       |    |
| 5.3.2 Ethernet                              |    |
| 5.3.3 Wentylator                            |    |
| 5.3.4 Hasła                                 |    |
| 5.3.5 Art-Net                               |    |
| 5.3.6 Wyświetlacz                           |    |
| 5.3.7 Reakcja na brak sygnału               |    |
| 5.4 Wgranie / zapis konfiguracji            |    |
| ,                                           |    |

Producent zastrzega sobie możliwość wprowadzania zmian w funkcjonowaniu i obsłudze oprogramowania, mających na celu ulepszenie wyrobu.

| tel. +48 12 385 83 06 | Rev.1-1                                                  |
|-----------------------|----------------------------------------------------------|
| mail: info@pxm.pl     | Soft. 2.3.x                                              |
| www.pxm.pl            | 06.12.2022                                               |
|                       | tel. +48 12 385 83 06<br>mail: info@pxm.pl<br>www.pxm.pl |

# 1 Ustawienia sieciowe

Urządzenie pozwala na ustawienie adresu IP w dowolnej podsieci. Domyślny adres IP urządzenia ustawiony jest zgodnie ze standardem Art-Net w podsieci 2.0.0.0/8.

"Art-Net<sup>™</sup> Designed by and Copyright Artistic Licence Holdings Ltd"

# 1.1 Zmiana konfiguracji sieciowej komputera

Zmiana konfiguracji sieciowej komputera różni się w zależności od systemu operacyjnego oraz jego wersji. Jako przykład został przedstawiony system Windows<sup>®</sup> 10.

Zmiana ustawień sieciowych w komputerze z systemem Windows<sup>®</sup> 10\_ przebiega następująco:

- 1. Wejdź w menu [Start] 👎
- 2. Wybierz zakładkę [Ustawienia]

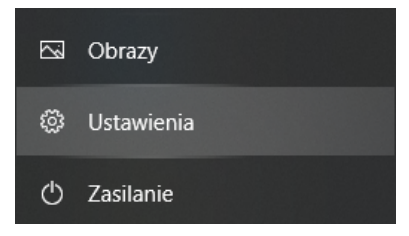

3. Następnie [Sieć i Internet]

Sieć i Internet Wi-Fi, tryb samolotowy, VPN

4. Należy wybrać [Zmień opcje karty]

Zaawansowane ustawienia sieci

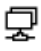

Zmień opcje karty

Wyświetl karty sieciowe i zmień ustawienia połączeń.

5. Kliknąć prawym przyciskiem myszy na odpowiednie połączenie, na przykład może to być **[Ethernet]** i wybrać **[Właściwości]** 

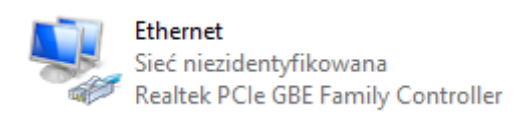

 W nowym okienku, które się pojawi, należy wybrać [Protokół internetowy w wersji 4 (TCP/IPv4)], a następnie nacisnąć właściwości

| (i)           |                                                          |    |
|---------------|----------------------------------------------------------|----|
| ₩ Wła         | isciwosci: Ethernet                                      | ~  |
| Sieć          | Udostepnianie                                            |    |
|               | **                                                       |    |
| Połąc         | cz, używając:                                            |    |
| -             | Realtek PCIe GBE Family Controller                       |    |
|               | Konfiguruj                                               |    |
| <u>T</u> o po | łączenie wykorzystuje następujące składniki:             |    |
|               | Riient sieci Microsoft Networks                          | ~  |
|               | Udostępnianie plików i drukarek w sieciach firmy Micro:  |    |
|               | Hamonogram pakietów QoS                                  |    |
| ☑             | Protokół internetowy w wersji 4 (TCP/IPv4)               |    |
|               | 🔔 Protokół multipleksera karty sieciowej firmy Microsoft |    |
|               | Sterownik protokołu LLDP firmy Microsoft                 |    |
|               | Protokół internetowy w wersji 6 (TCP/IPv6)               | ~  |
| <             | . ,                                                      |    |
| 2             | Zainstaluj Odinstaluj Właściwości                        |    |
| Opi           | S                                                        |    |
| Tra           | ansmission Control Protocol/Internet Protocol. Domvślny  |    |
| pro           | tokół dla sieci rozległych umożliwiający komunikację     |    |
| po            | łączonych sieci różnych typów.                           |    |
|               |                                                          |    |
|               |                                                          |    |
|               | OK Anulu                                                 | ij |

7. W kolejnym oknie, które się pojawi, należy zaznaczyć [Użyj następującego adresu IP:] Aby się połączyć bezpośrednio (komputer – konwerter) ze sterownikiem, który posiada domyślną konfigurację, należy użyć przykładowych ustawień:

| Właściwości: Protokół internetowy w wersji 4 (TCP/IPv4)                                                                                                    |            |    |  |  |  |
|----------------------------------------------------------------------------------------------------|------------|----|--|--|--|
| Ogólne                                                                                                    | Ogólne     |    |  |  |  |
| Przy odpowiedniej konfiguracji sieci możesz automatycznie uzyskać<br>niezbędne ustawienia protokołu IP. W przeciwnym wypadku musisz<br>uzyskać ustawienia protokołu IP od administratora sieci. |            |    |  |  |  |
| O Użyj następującego adresu IP:                                                                                                    |            |    |  |  |  |
| Adres IP:                                                                                                    | 2.0.0.2    |    |  |  |  |
| Maska podsieci:                                                                                                    | 255.0.0.0  |    |  |  |  |
| <u>B</u> rama domyślna:                                                                                                    | 2.0.0.1    |    |  |  |  |
| Uzyskaj adres serwera DNS automatycznie                                                                                                    |            |    |  |  |  |
| Użyj następujących adresów serv                                                                                                    | verów DNS: |    |  |  |  |
| Preferowany serwer DNS:                                                                                                    |            |    |  |  |  |
| Alternatywny serwer <u>D</u> NS:                                                                                                    |            |    |  |  |  |
| Sprawdź przy zakończeniu poprawność<br>ustawień <u>Z</u> aawansowane                                                                                                    |            |    |  |  |  |
|                                                                                                    | OK Anulu   | ij |  |  |  |

| Adres IP:       | 2.0.0.2   |
|-----------------|-----------|
| Maska podsieci: | 255.0.0.0 |
| Brama domyślna: | 2.0.0.1   |

# 2 Instalacja oprogramowania

Oprogramowanie może zostać zainstalowane w systemie Windows<sup>®</sup> 7 lub nowszym. Procedura instalacji może różnić się w zależności od systemu operacyjnego komputera. Windows<sup>®</sup> 10 został przedstawiony jako przykład.

 Otwórz plik instalacyjny pobrany ze strony producenta. Kliknij przycisk [Dalej], aby przejść do instalacji oprogramowania.

|                                              | × |
|----------------------------------------------|---|
| Konfiguracja PX314_PX814                     |   |
| Konfiguracja - PX314_PX814                   |   |
| Witamy w Kreatorze konfiguracji PX314_PX814. |   |
|                                              |   |
|                                              |   |
|                                              |   |
|                                              |   |
| Dalej Quit                                   |   |

 Wybierz katalog, w którym zostanie zainstalowane oprogramowanie. Potwierdź wybór klikając [Dalej].

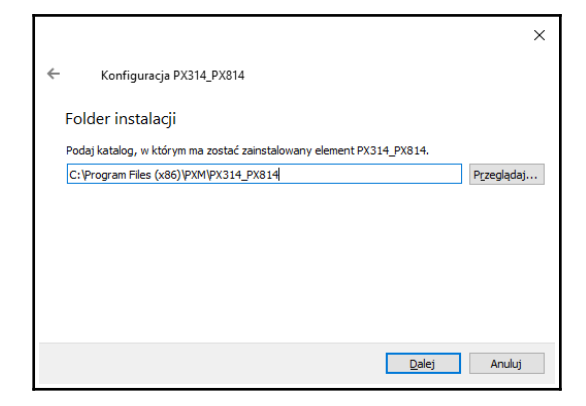

 Zaznacz komponenty, które chcesz zainstalować (PX314\_PX814), po czym kliknij [Dalej].

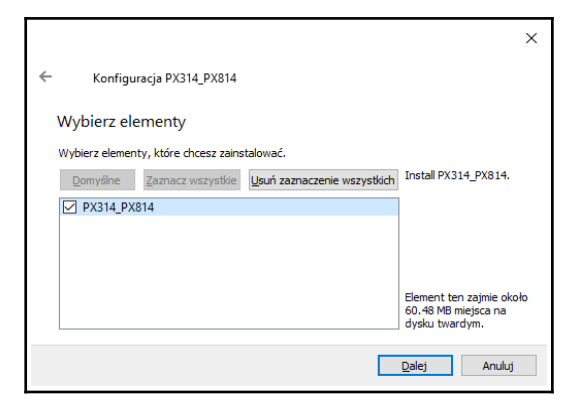

4. Przeczytaj umowę licencyjną, jeśli się zgadzasz na warunki umowy zaznacz [Akceptuję licencję] i kliknij [Dalej].

| >                                                                                                    | < |
|----------------------------------------------------------------------------------------------------|---|
| ← Konfiguracja PX314_PX814                                                                                                    |   |
| Umowa licencyjna                                                                                                    |   |
| Prosimy o przeczytanie poniższych umów licencyjnych. Użytkownik musi zaakceptować warunki<br>zawarte w tej umowie przed kontynuowaniem instalacji.                                                                                                    |   |
| Umowa Licencyjna ('Umowa'') została zawarta pomiędzy firmą PXM. ('Licencjodawcą'') a<br>użytkownikiem licencji ('Użytkownikiem'') na następujących warunkach:                                                                                                    |   |
| <ol> <li>Przedmiotem Umowy jest określenie zasad wykorzystania licencji na program<br/>zarządzający sterownikiem architektonicznym PiDesigner ('Licencjonowany Program')<br/>stanowiącym jego integrainą część orza dokumentacji, poprawiek, aktualizacji, oraz<br/>udoskonaleń, które mogą być w trakcie trwania licencji udostępniane Użytkownikowi.</li> <li>Licencjonowany program można odrzymać w postal elektronicznej za pośrednictwem </li> </ol> |   |
| Akceptuję warunki licencji.                                                                                                    |   |
| 🔿 Nie akceptuję warunków licencji.                                                                                                    |   |
| Dalej Anuluj                                                                                                    |   |

 Wybierz menu startowe, w którym chcesz utworzyć skrót do programu. Możesz również zmienić nazwę katalogu, następnie kliknij przycisk [Dalej].

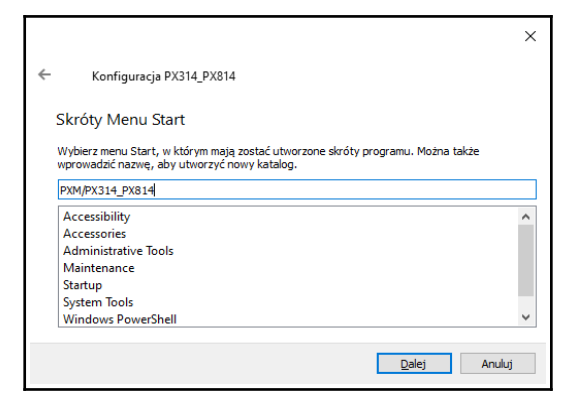

6. Instalator zapyta ponownie, czy chcesz zainstalować oprogramowanie, kliknij **[Zainstaluj]** jeśli się zgadzasz.

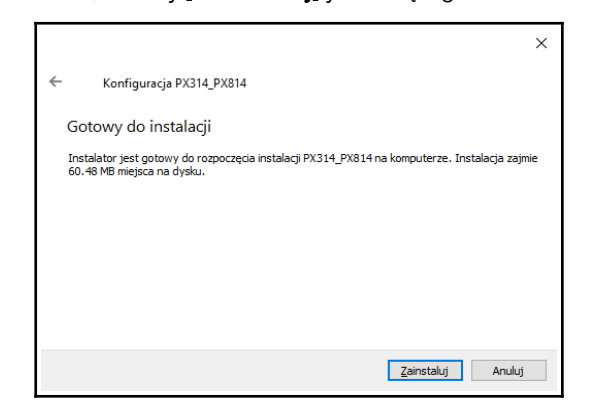

 Kiedy na ekranie pojawi się okno zakończenia instalacji, naciśnij
 [Zakończ] aby opuścić kreatora instalacji. Jeśli chcesz przejść do programu, w okienku wyboru zaznacz [Uruchom PX314\_PX814 teraz].

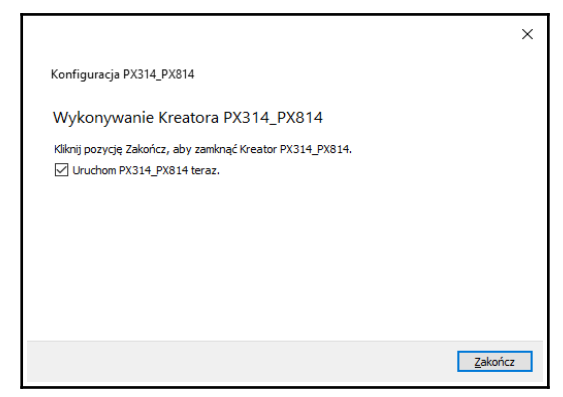

# 3 Budowa i funkcjonalność okna aplikacji

Informacje prezentowane w programie zgrupowane są na panelu podzielonym na zakładki: **[Podsumowanie]**, **[Urządzenia]** oraz w menu głównym: **[Plik]**, **[Urządzenia]**, **[Język]**, **[Pomoc]**. Ponadto, centralna część okna aplikacji jest obszarem roboczym.

W zależności od zakładki wybranej w panelu, zmienia się zawartość obszaru roboczego.

## 3.1 Menu główne

Pasek menu aplikacji składa się z 4 kategorii: [Plik]:

- Nowy dodaje do listy nową domyślną konfigurację,
- Otwórz otwiera istniejący i zapisany wcześniej plik z konfiguracją,
- Zapisz następuje wyświetlenie okna wyboru miejsca zapisania pliku, należy wpisać nazwę pliku, plik będzie posiadał rozszerzenie \*.cfg314,

| Plik | Urządzenia       | Język | Pomoc |
|------|------------------|-------|-------|
| No   | wy               |       |       |
| Otv  | vórz             |       |       |
| Zap  |                  |       |       |
| Otv  | vórz rozmieszcz  | enie  | )     |
| Zap  | oisz rozmieszcze |       |       |
| Wy   | jście            |       |       |
|      |                  |       |       |

- Otwórz rozmieszczenie otwiera istniejący i zapisany wcześniej plik z konfiguracją layoutu,
- Zapisz rozmieszczenie zapisuje konfiguracją layoutu,
- Wyjście kończy działanie aplikacji.

## [Urządzenia]:

 Wyszukaj – następuje wyszukanie dimmerów w sieci,

| Plik   | Urządzenia          | Język      | Pomoc |
|--------|---------------------|------------|-------|
| Dodaus | Wyszukaj            |            |       |
| Pousui | Odczytaj k          | onfiguracj | ię    |
|        | Wyślij konfigurację |            |       |

- Odczytaj konfigurację wyświetla listę dimmerów z którymi aplikacja jest połączona, następnie należy wybrać urządzenia z którego chce się pobrać konfigurację. W przypadku gdy nie jest się połączonym z żadnym urządzeniem aplikacja wyświetli stosowny komunikat.
- Wyślij konfigurację podobnie jak w Odczytaj konfigurację aby wysłać konfigurację należy być połączonym z dimmerem.

[Język]:

- Angielski,
- Polski.

Plik Urządzenia Język Pomoc Podsumowanie Polski

#### [Pomoc]:

 Instrukcja – otwiera instrukcję obsługi (instrukcja jest wyświetlana w języku jaki jest ustawiony w aplikacji,

| Plik Urządzen         | ia Język   | Pomoc  |     |
|-----------------------|------------|--------|-----|
| Podeumowania          |            |        | cja |
| Fousaniowanie         | Crequeerin | Kontak | t   |
| Wyszukaj              |            | Info   | -   |
| Px314 dimmer [127.0.0 |            | O Qt   | ha  |
|                       |            |        |     |

- Kontakt wyświetla dane kontaktowe producenta,
- Info wyświetla informacje o oprogramowaniu,
- O Qt informacje na temat użytej biblioteki Qt (wersji, jej licencji).

## 3.1.1 Połączenie z urządzeniami

Aplikacja może połączyć się z 16 dimmerami (PX314 / PX814)

dostępnymi w sieci. Dimmerom można nadawać etykiety, w celu łatwiejszego rozróżnienia.

#### Rozpoczęcie pracy z aplikacją odbywa się następująco:

 Z menu wybierz [Urządzenia] → [Wyszukaj] Aplikacja wyświetli komunikat Wyszukiwanie urządzeń. Proszę czekać. W przypadku, gdy aplikacja nie znajdzie urządzeń wyświetli komunikat Nie znaleziono żadnych urządzeń.

**UWAGA!** Jeśli istnieją już połączenia pojawi się informacja, że obecne połączenia zostaną zerwane, a konfiguracje usunięte.

- 2. W oknie wyboru urządzeń **[Urządzenia]** zaznacz 🗹 przy urządzeniu lub urządzeniach, z którymi chcesz się połączyć oraz potwierdź wybór klikając OK.
- 3. Aplikacja zapyta Cię, czy Pobrać konfigurację z urządzeń, jeśli się zgadzasz wybierz Yes, aplikacja wyświetli komunikat Pobieranie wszystkich konfiguracji. Proszę czekać.

#### Podsumowanie 4

Wygląd zakładki [Podsumowanie]:

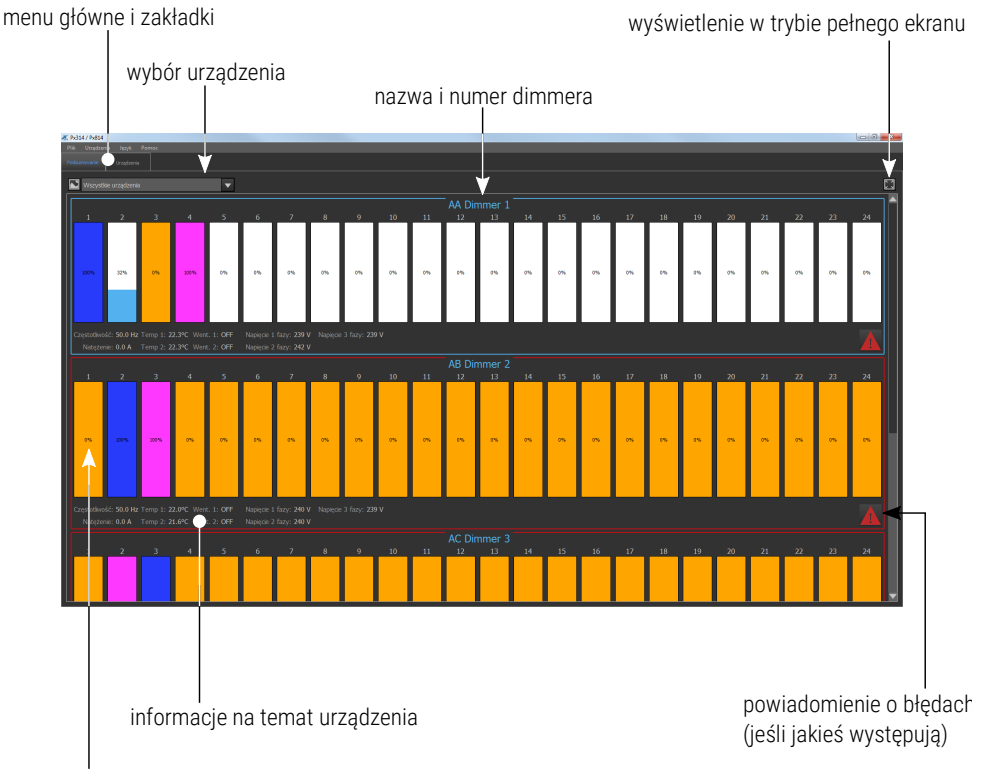

aktualna wartość na kanale

Na ekranie wyświetlane są wszystkie urządzenia, z którymi jest aktualnie połączona aplikacja. Po najechaniu kursorem myszy na wybrany kanał zostaną wyświetlone poniższe informacje:

- Wyjście wyjście na danym kanale, wartość podana w %,
- Wartość wejścia wartość na kanale wyliczona z wejść,
- Bezpiecznik stan bezpiecznika, informacje o błędach,
- Wartości na wejściu:
  - Tryb mergowania,
  - Override stan przełącznika bypass (ON / OFF),
  - *DMX1*,
  - *DMX2*,
  - Artnet1,
  - Artnet2,
  - Artnet3.

#### Kolory kanałów:

- różowy kanał ustawiony na ALWAYS ON,
- pomarańczowy na kanale jest ostrzeżenie,
- czerwony na kanale jest błąd,
- granatowy Override jest aktywny (przełącznik Bypass załączony),
- niebieski wysterowanie kanału.

# 4.1 Błędy

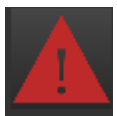

Przycisk powiadomienia o błędach wyświetlany jest na ekranie, w momencie, kiedy w ściemniaczu zostanie wykryty jeden z błędów (aby wyświetlić informacje o błędach należy kliknąć w ikonkę ostrzeżenia).

#### Możliwe komunikaty:

- BRAK FAZY błąd, brak napięcia na danej fazie (kontakt z serwisem),
- FAZA BŁĄD 1 błąd, błąd wewnętrzny (kontakt z serwisem),
- MODUŁ NIE ODPOWIADA błąd, brak komunikacji z modułem (kontakt z serwisem),
- BRAK TERMISTORA błąd, uszkodzenie termistora (kontakt z serwisem),
- TERMISTOR ZWARTY błąd, termistor jest zwarty (kontakt z serwisem),
- ZWARTE WYJŚCIE błąd, zwarcie kanału (kontakt z serwisem),
- BRAK BEZPIECZNIKA ostrzeżenie, bezpiecznik nie załączony lub brak jednej z faz zasilających,
- PRZECIĄŻENIE ostrzeżenie, przeciążenie prądowe kanału,
- ZWARTY TRIAK błąd, zwarty triak (kontakt z serwisem),
- OTWARTY OBWÓD ostrzeżenie, otwarty obwód lub przepalona żarówka.

Komunikaty dzielą się na błędy i ostrzeżenia – błędy wyświetlane są na **czerwono**, a ostrzeżenia na **pomarańczowo**.

Funkcja **[Czyść błędy]** – zatwierdzenie błędów (przyczyna błędu musi być najpierw usunięta).

Aby wrócić do okna podsumowania kanałów należy kliknąć ikonę 🕥.

**UWAGA!** W przypadku zwarcia obwodu wyjściowego, dimmer automatycznie rozłącza obwód. Należy wówczas wyłączyć urządzenie z zasilania i sprawdzić przyczynę zwarcia.

# 5 Urządzenia

W zakładce [Urządzenia], dostępne są kolejne zakładki:

- [Kanały] ustawienie parametrów kanałów wyjściowych,
- [Programowanie] definiowanie scen i programu, które mogą być uruchomione w razie braku sygnału DMX,
- [Ustawienia] zarządzanie krzywymi charakterystyk, ustawienia: sieci, wentylatora, Art-Net, opcji no signal, wyświetlacza oraz zabezpieczenia urządzenia hasłem.

#### lista urządzeń / konfiguracji lokalnych

| Politi / Paliti<br>Pile Urządzenia szyk Pomoc<br>Podoznozowie U połowne | _                                                             | _       | _         |                                | _ | 0 Ø 🖬 |
|-------------------------------------------------------------------------|---------------------------------------------------------------|---------|-----------|--------------------------------|---|-------|
| Wysz (a)<br>AA Dimmer 1 (7 186-18)<br>AB Dimmer 7 (196-26)              |                                                               |         |           |                                |   |       |
| AC Dimmer 3 [2:71.186.31]<br>AD Dimmer 4 [2:71.186.27]                  | 1                                                             |         |           |                                |   |       |
|                                                                         |                                                               | 8       |           |                                |   |       |
|                                                                         |                                                               |         | 15        |                                |   |       |
|                                                                         |                                                               |         | 21        | 22                             |   |       |
| Odczytaj konfigurację                                                   | Zaznaczane kanały: 1, 8, 15, 22,<br>Mapowanie<br>źródło Adrea |         |           | Merge                          |   |       |
| WySij konfiguracje                                                      | DMK1 22                                                       | .ill    |           | Parametry<br>Vozyna<br>Liniowa |   |       |
| WCzytaj z pliku                                                         | 0%<2 22 ¥                                                     | ан<br>П |           | Podgrzewanie<br>Off            |   |       |
| Zapisz do piłku                                                         | Artnet1 22                                                    | ١.      |           | Noci                           |   |       |
| Kopiuj konfiguracje                                                     | Artset2 22                                                    | in ال   |           | scia 🚔                         |   |       |
| Wile; konfiguracje                                                      | Arbet3 22                                                     | .ii     |           |                                |   |       |
| o konfiguroov                                                           | ino                                                           |         | obszar re | oboczy                         |   |       |
| je konngulacy                                                           | liie                                                          |         |           |                                |   |       |

lista wybranych kanałów

Lista opcji konfiguracyjnych zawiera:

 [Odczytaj konfigurację] – otwiera okienko z wyborem urządzenia z którym jest połączony i dla którego konfiguracja ma zostać odczytana. Jeśli w urządzeniu jest ustawione hasło – wyświetla okienko do wpisania hasła.

**UWAGA!** Konfiguracja odczytywana jest tylko z urządzenia wybranego po lewej stronie na liście **[Wyszukaj]**.

 [Wyślij konfigurację] – otwiera okienko z wyborem urządzenia z którym jest połączony i do którego zaznaczona konfiguracja ma zostać wysłana. Jeśli w urządzeniu jest ustawione hasło – wyświetla okienko do wpisania hasła.

**UWAGA!** Aplikacja wysyła konfigurację do aktualnie zaznaczonego urządzenia na liście **[Wyszukaj]** po lewej stronie. W przypadku wysyłania konfiguracji lokalnej, pojawi się okno dialogowe z możliwością wybrania docelowego urządzenia.

- [Wczytaj z pliku] następuje wyświetlenie okna wyboru zapisanego na dysku pliku,
- [Zapisz do pliku] następuje wyświetlenie okna wyboru miejsca zapisania pliku, należy wpisać nazwę pliku, plik będzie posiadał rozszerzenie \*.cfg314,
- [Kopiuj konfigurację] kopiuje zaznaczoną konfigurację,
- [Wklej konfigurację] wkleja skopiowaną konfigurację do innej zaznaczonej na liście.

Aby zobaczyć konfigurację dimmera należy ją z niego odczytać. Wszystkie dokonane zmiany w konfiguracji należy do dimmera wysłać.

Podczas odczytu i wysyłania konfiguracji użytkownik musi podać hasło administratora (jeśli jest ustawione):

- [2.71.180.181] adres IP urządzenia z którego ta konfiguracja została pobrana,
- [Local] konfiguracja lokalna (tzn. utworzona / przetrzymywana w pamięci aplikacji).

Podwójne kliknięcie prawym przyciskiem myszy w nazwę urządzenia w polu **[Wyszukaj]** otwiera okno edycji etykiety urządzenia – zmianę etykiety również należy wysłać do urządzenia.

**UWAGA!** W oknie roboczym wyświetlona jest konfiguracja aktualnie zaznaczona na liście.

# 5.1 Kanały

Zakładka **[Kanały]** pozwala na ustawienie trybu mergowania oraz offsetu na wejściach dla każdego kanału w wybranej konfiguracji. Dla każdego kanału można również wybrać krzywą i ustawić parametr "podgrzewanie".

Kliknięcie w wybrany kanał powoduje jego zaznaczenie. Kliknięcie z wciśniętym klawiszem *Shift* powoduje zaznaczenie zakresu kanałów, kliknięcie z wciśniętym klawiszem *Ctrl* powoduje zaznaczenie kilku wybranych kanałów. Jeśli zaznaczonych jest kilka kanałów, parametry ustawiane są dla każdego z nich wspólnie. <u>Mapowanie (ustawienie adresu kanału na wyjściach) odbywa się</u> <u>następująco:</u>

- 1. Wybierz (w sposób opisany powyżej) kanał lub kanały, którym chcesz ustawić adres.
- 2. W polu adresu źródła wpisz wybrany adres. Wszystkie zaznaczone kanały zostaną zaadresowane tak samo.
- 3. Wciśnij przycisk 📶, a aplikacja ustawi kolejne adresy na zaznaczonych kanałach, począwszy od podanego adresu.

Dostępne wartości trybu mergowania:

- ALWAYS ON kanał zawsze załączony,
- HIGH najwyższa z wartości,
- LAST ostatnia wartość,
- DMX1 wartość z wejścia DMX 1,
- DMX2 wartość z wejścia DMX 2,
- UNIVERSE 1 wartość z wejścia Art-Net 1,
- UNIVERSE 2 wartość z wejścia Art-Net 2,
- UNIVERSE 3 wartość z wejścia Art-Net 3,
- jest DMX1/DMX2 wartość z wejścia DMX 1, jeśli jest na nim sygnał, jeśli nie ma – wejście DMX 2,
- jest DMX1/DMX2 CAPTURE gdy włączone są DMX 1 i DMX 2 to wybierana jest wartość z wejścia DMX 1. W momencie wyłączenia DMX 1 wartość z DMX 2 jest wybierana dopiero, gdy osiągnie ona wartość wejścia DMX 1. Tryb ten pozwala na zapobieganie skokowym zmianom wartości.

- jest DMX2/DMX1 wartość z wejścia DMX 2, jeśli jest na nim sygnał, jeśli nie ma – wejście DMX 1,
- jest DMX2/DMX1 CAPTURE gdy włączone są DMX 1 i DMX 2 to wybierana jest wartość z wejścia DMX 2. W momencie wyłączenia DMX 2 wartość z DMX 1 jest wybierana dopiero po gdy osiągnie ona wartość wejścia DMX 2.
- jest DMX1/UNVRS 1 wartość z wejścia DMX 1, jeśli jest na nim sygnał, jeśli nie ma – wejście UNIVERS 1,
- jest DMX1/UNVRS 1 CAPT. gdy włączone są DMX 1 i UNIVERS 1 to wybierana jest wartość z wejścia DMX 1. W momencie wyłączenia DMX 1, wartość z UNIVERS 1 jest wybierana dopiero po gdy osiągnie ona wartość wejścia DMX 1.
- jest UNVRS 1/DMX1 wartość z wejścia UNIVERS 1, jeśli jest na nim sygnał, jeśli nie ma – wejście DMX 1,
- jest UNVRS 1/DMX1 CAPT. gdy włączone są DMX 1 i UNIVERS 1 to wybierana jest wartość z wejścia UNIVERS 1. W momencie wyłączenia UNIVERS 1, wartość z DMX 1 jest wybierana dopiero po gdy osiągnie ona wartość wejścia UNIVERS 1.

Użytkownik ma do wyboru następujące krzywe:

- Logarytmiczna charakterystyka logarytmiczna,
- Liniowa wartość na wyjściu jest wprost proporcjonalna do wartości na wejściu,
- Wykładnicza charakterystyka wykładnicza,
- ON/OFF charakterystyka dwupoziomowa,
- Odwrócona wartość na wyjściu jest odwrotnie proporcjonalna do wartości na wejściu,
- *Użytkownika1-5* 5 krzywych, które użytkownik może zdefiniować.

# 5.2 Programowanie

Zakładka programowanie pozwala zdefiniować wygląd wszystkich dostępnych scen oraz utworzyć z nich program.

## 5.2.1 Edycja sceny

Wybranie z menu rozwijalnego **[SCENA]** pozwala na edycje jednej ze 128 scen.

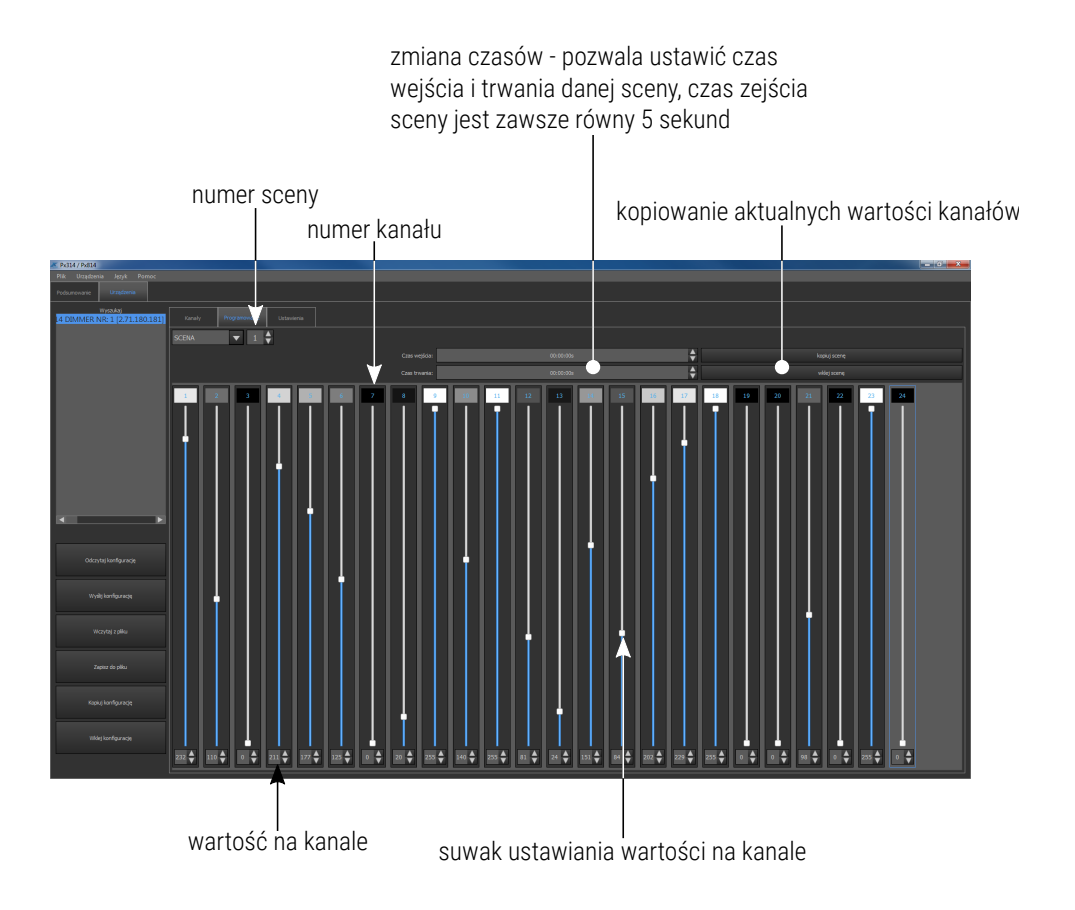

#### 5.2.2 Edycja programu

Wybranie z menu rozwijalnego **[PROGRAM]** pozwala na edycje programu, który może składać się z 64 scen.

#### kolejność kroków w programie

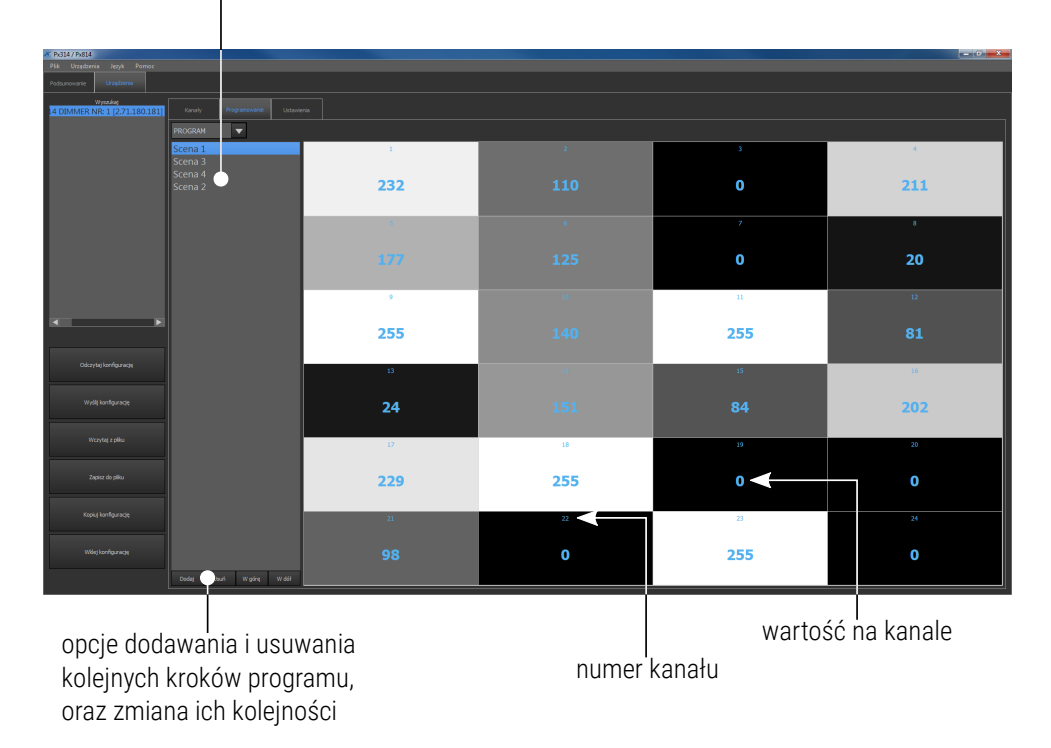

# 5.3 Ustawienia

W zakładce **[Ustawienia]** znajdują się wszystkie pozostałe ustawienia dimmera:

- edycja krzywych,
- ustawienia sieci Ethernet,
- ustawienia Art-Net,
- ustawienia wentylatora,
- ustawienia wyświetlacza,
- hasła,
- ustawienia "Braku sygnału".

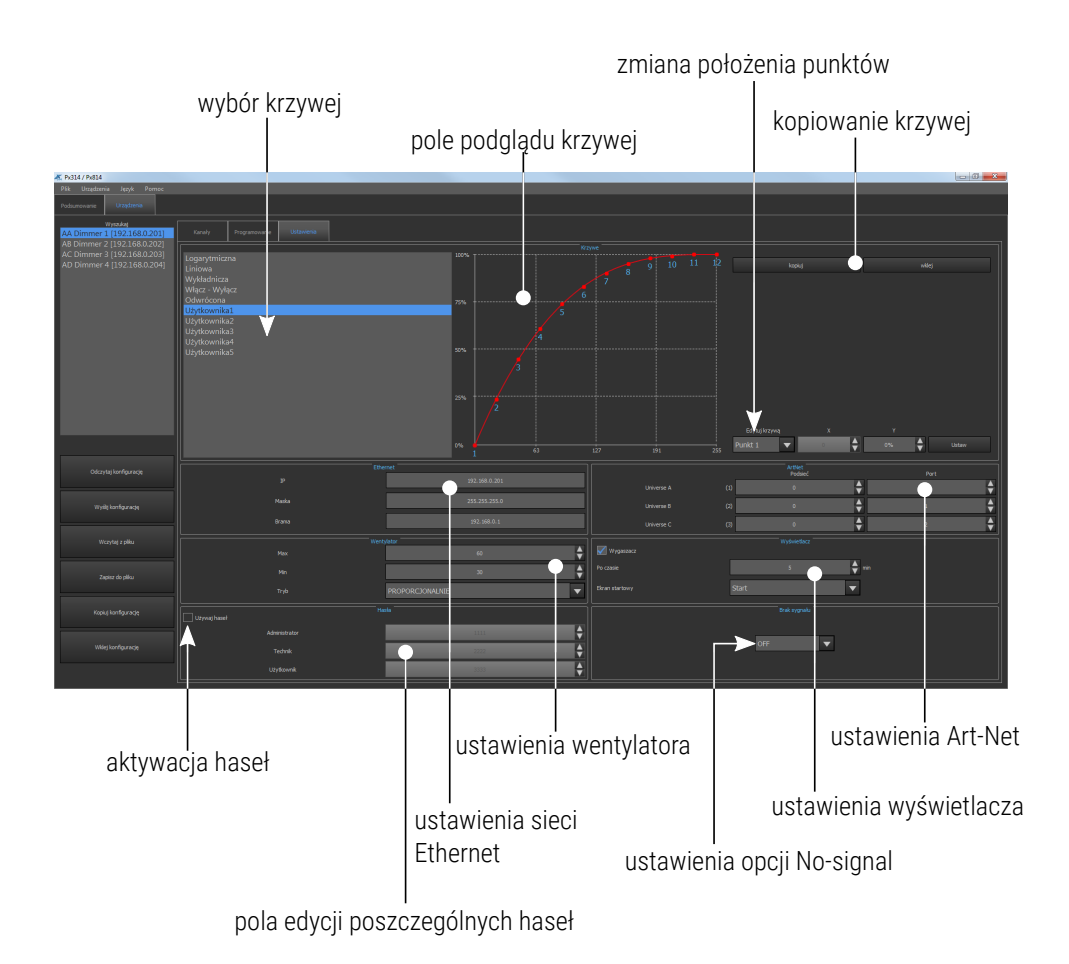

#### 5.3.1 Edycja krzywych

W urządzeniu dostępnych jest 10 krzywych: 5 fabrycznych oraz 5 definiowanych przez użytkownika. Krzywe fabryczne można podglądać oraz kopiować. Krzywe użytkownika można edytować i kopiować.

Dla krzywych fabrycznych obok podglądu wyświetlany jest przycisk [Kopiuj]. Dla krzywych użytkownika dostępne są przyciski [Kopiuj] i [Wklej]. Wciśnięcie przycisku **[Kopiuj]** pozwala na skopiowanie wartości wybranej krzywej (krzywych fabrycznych i użytkownika) do jednej z pięciu krzywych użytkownika, wklejenie jest możliwe po wybraniu przycisku **[Wklej]**.

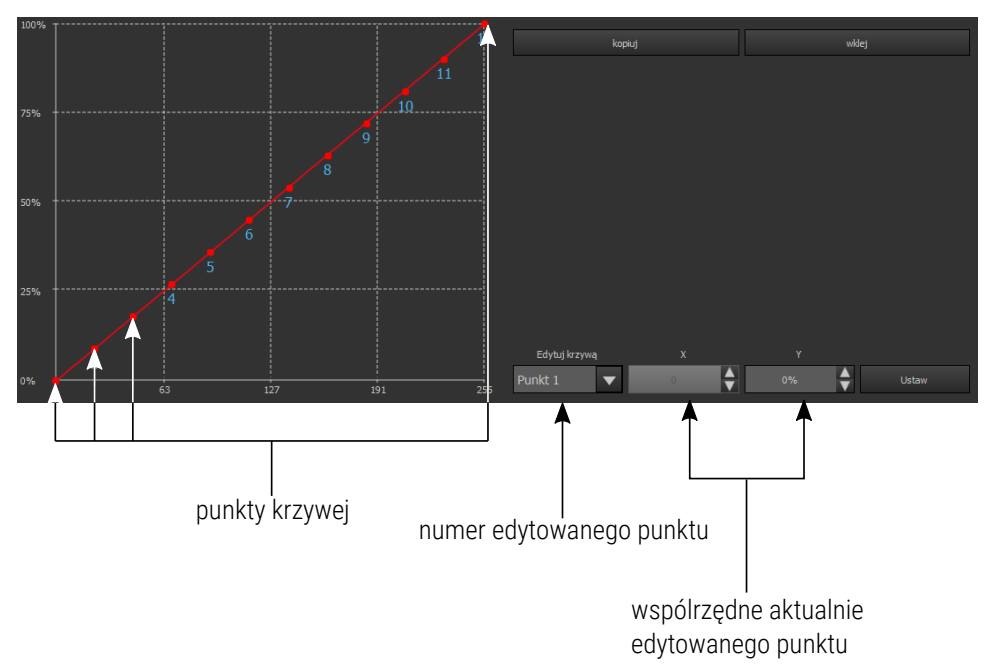

**UWAGA!** Punkt pierwszy definiowanej krzywej musi zawsze posiadać współrzędną x równą 0.

Konfiguracja krzywej użytkownika:

- W menu [Urządzenia] → [Ustawienia] wybierz krzywą użytkownika, np. [Użytkownika1].
- Wpisz wartości wejściowe kanałów (współrzędna x) oraz wartości mocy wyjściowej kanału (współrzędna y) dla dwunastu punktów. Każdą zmianę wartości zaakceptuj klikając przycisk [Ustaw].

Krzywa zostanie narysowana pomiędzy wyznaczonymi punktami. Krzywa może być stworzona z 2 do 12 punktów.

**UWAGA!** Pod uwagę brane są tylko punkty dla których wartości na osi x podane są narastająco. Wpisanie wartości x mniejszej niż poprzednia wpisana powoduje, że brane będą pod uwagę tylko te punkty, które spełniają zasadę narastania wartości x.

## 5.3.2 Ethernet

W menu **[Ethernet]** dostępne są ustawienia sieciowe dimmera: IP, maska i brama.

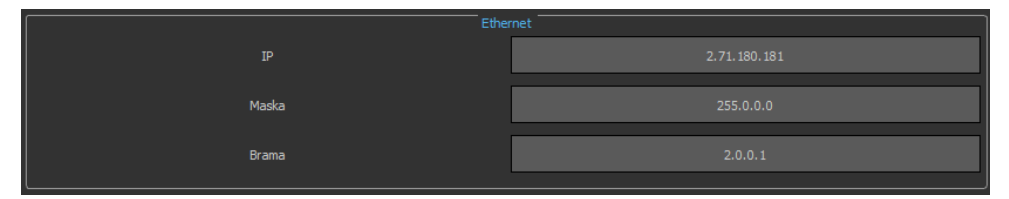

## 5.3.3 Wentylator

Urządzenie wyposażone jest w wbudowany automatyczny układ ograniczania mocy. Dimmer monitoruje temperaturę grup kanałów, w przypadku przekroczenia temperatury +65°C następuje automatyczne ograniczenie mocy wyjściowej. Ograniczenie to jest liniowe w zakresie od +65°C do +80°C, to znaczy, że przekroczenie temperatury +80°C spowoduje wyłączenie kanałów. W menu wentylatora dostępne są poniższe ustawienia:

- Max wysokość temperatury, przy której wentylator pracuje z maksymalną mocą,
- Min wysokość temperatury przy której wentylator włącza się,
- Tryb tryb pracy.

| Wenty |                 |
|-------|-----------------|
| Мах   | 60              |
| Min   | 30              |
| Тгуб  | PROPORCJONALNIE |

Tryby działania wentylatora:

- PROPORCJONALNIE wraz ze wzrostem temperatury (pomiędzy temp. minimalną i maksymalną) liniowo wzrasta wielkość przepływu strumienia powietrza,
- HISTEREZA po przekroczeniu określonej maksymalnej temperatury wentylator włącza się na 100%, poniżej temperatury minimalnej – wyłącza,
- ON wentylator cały czas pracuje z maksymalną mocą.

**UWAGA!** Urządzenie posiada zabezpieczenie, które włącza wentylator również wtedy, gdy prąd obciążenia któregokolwiek z wyjść przekroczy 5A lub sumaryczne natężenie prądu przekracza 20A.

#### 5.3.4 Hasła

Kategoria **[Hasła]** pozwala na ustawienie haseł dostępu do urządzenia dla 3 różnych kont.

| Har Używaj haseł |      |
|------------------|------|
| Administrator    | 1111 |
| Technik          | 2222 |
| Użytkownik       | 3333 |

Urządzenie posiada trzy typy użytkowników, których poziomy dostępu przedstawione są w tabeli poniżej:

|                                                      | Bez<br>logowania | Użytkownik   | Technik | Administrator |
|------------------------------------------------------|------------------|--------------|---------|---------------|
| Ekran startowy                                       | $\checkmark$     | $\checkmark$ | ✓       | ✓             |
| Ekran podsumowania                                   | Х                | ✓            | ✓       | ✓             |
| Ekran podglądu<br>kanału                             | Х                | ✓            | ✓       | ✓             |
| Uruchomienie sceny /<br>programu                     | Х                | Х            | ✓       | ✓             |
| Ustawienie kanałów                                   | Х                | Х            | ~       | ✓             |
| Edycja scen /<br>programu                            | Х                | Х            | √       | ✓             |
| Patchowanie kanałów                                  | Х                | Х            | ✓       | ✓             |
| Ustawienie krzywych,<br>wentylatora,<br>wyświetlacza | Х                | Х            | ✓       | ~             |
| Ustawienia sieci<br>Ethernet, Art-Net                | Х                | Х            | Х       | ✓             |
| Zarządzanie<br>użytkownikami i<br>hasłami            | х                | Х            | Х       | ~             |

#### 5.3.5 Art-Net

W menu **[ARTNET]** dostępne są ustawienia adresu **[Podsieć]** oraz **[Port]** pozwalające wybrać Universe dla każdego z trzech portów wejściowych Art-Net.

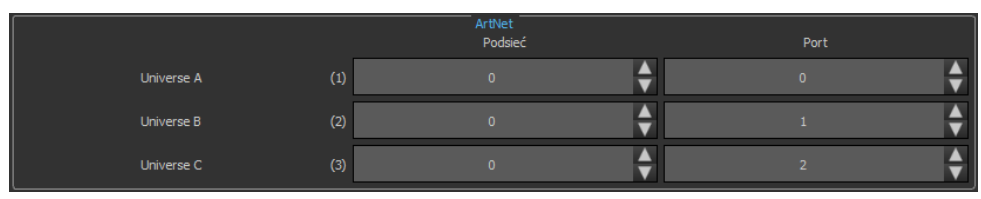

#### 5.3.6 Wyświetlacz

W menu wyświetlacza dostępne są ustawienia wygaszacza ekranu.

Można ustalić, czy wygaszacz ekranu ma się uruchamiać, jeśli tak, to po jakim czasie bezczynności, oraz który z ekranów ma być widoczny po "wybudzeniu".

| Wygaszacz      | Wyświetlacz |       |
|----------------|-------------|-------|
| Po czasie      | 5           | 🚔 min |
| Ekran startowy | Start       | ▼     |
|                |             |       |

Lista dostępnych ekranów startowych wyświetlających się po wznowieniu działania urządzenia:

- Info,
- Login,
- Menu,
- Programming,
- Settings,
- Start.

## 5.3.7 Reakcja na brak sygnału

W części **[Brak sygnału]** możliwe jest zaprogramowanie zachowania urządzenia w przypadku braku sygnału DMX.

| Brak sygnału |  |
|--------------|--|
|              |  |
| ON           |  |
|              |  |
|              |  |

Możliwe do wyboru opcje to:

- ON wszystkie kanały zostaną włączone na 100%,
- OFF wszystkie kanały zostaną wyłączone,
- WYŁĄCZ POWOLI nastąpi powolne wygaszanie wszystkich kanałów,
- ZATRZYMAJ na kanałach zostanie zatrzymana ostatnia wartość, sprzed zaniku sygnału,
- SCENA zostanie wyświetlona wybrana scena,
- **PROGRAM** będzie odtwarzany program.

# 5.4 Wgranie / zapis konfiguracji

Utworzoną konfigurację należy wgrać do dimmera:

- Zaznacz urządzenie na liście konfiguracji po lewej stronie każde urządzenie to osobna konfiguracja,
- 2. Kliknij [Wyślij konfigurację].

**UWAGA!** W przypadku wysyłania konfiguracji lokalnej, pojawi się okno dialogowe z możliwością wybrania docelowego urządzenia.

Konfigurację można również zapisać na dysku, aby to zrobić kliknij **[Zapisz do pliku]**.